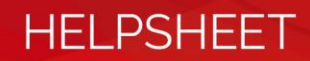

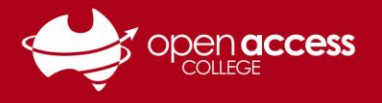

# Find, download and convert Webex session recordings

#### Important information

It isn't possible to convert a Webex session recording using the Network Recording Player on a device running MacOS. If you wish to convert a recording on a Mac, you will need to use a device running Windows, or convert via Parallels.

#### Part A: Find and Download the Recording

- 1. Go to the <u>Webex website</u> and sign in if you haven't already.
- 2. Click My WebEx.
- 3. Click My Files.
- 4. Click My Recordings.
- 5. Click Training Sessions.

| Home                  | Training | g Center                  | Meeting ( | Center           | Event         | Center S               | Support Ce       | enter    | My WebEx                 |              |            | Learning | g.Technology Site |
|-----------------------|----------|---------------------------|-----------|------------------|---------------|------------------------|------------------|----------|--------------------------|--------------|------------|----------|-------------------|
| My Meetin<br>My Files | ngs      | /ly We                    | bEx Fil   | les              |               |                        |                  |          |                          |              | Welcome, I | Learnin  | g Technology      |
| My Conta              | cts M    | ly Docum                  | ents My F | Recording        | JS            |                        |                  |          |                          |              |            |          | 5                 |
| My Profile            | •        |                           | Meetin    | <u>gs   Even</u> | <u>ts</u>   T | raining Ses            | sions   <u>N</u> | liscel   | <u>laneous</u>           |              | 🗑 De       | eleted R | ecordings (1)     |
| Preferenc<br>My Repor | ts       | ind recordi               | ngs       |                  |               | Search                 | Re               | cordin   | <b>g storage</b> Persona | al: 0% c     | f 1 GB     | Site:    | 22% of 250 GB     |
| Training              |          | Торіс                     |           | Security         | 0             | Presenter              | Туре             | Da       | ate 🔺                    | Size*        | Duration   | Forma    | t                 |
| Support               |          | <u>Test-201</u><br>0009-1 | 170817    |                  |               | Learning<br>Technology | Private          | e Au     | igust 17, 2017           | 513.24<br>KB | 1 minute   | ARF      |                   |
|                       | 1        | Add a Rec                 | ording    |                  | 0             | Disabled               | 🖉 Regist         | ration   | required                 |              |            |          |                   |
|                       |          |                           |           | * N              | lultiple      | uses of the s          | ame record       | ding are | e counted only onc       | e in storage | totals.    |          |                   |

- 6. Click the drop down menu next to the recording you would like to download.
- 7. Click **Download**.

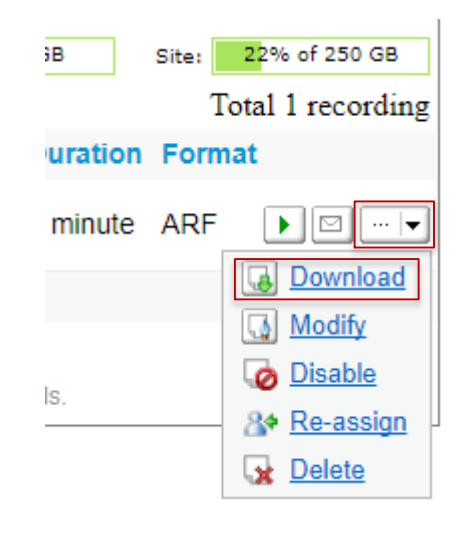

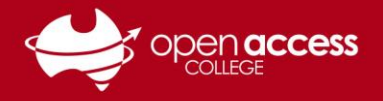

## HELPSHEET

### **Convert the Recording**

1. Open your downloaded recording.

- 2. Click File.
- 3. Select Convert Format.
- 4. Click MP4 (MPEG-4)...
- 5. A window will pop up.

The default settings do not need to be changes.

Click OK.

6. To view the progress of the conversion, open the Network Recording Player in the notification area in the bottom right hand corner of your screen

A window will pop up with the status of the conversion

7. Once the converting process has finished, you can find the converted recording in the same folder as the original download

|              | ← → → ↑ 🕂 > This PC > Downloads > |                                    |                |               |               |                |     |
|--------------|-----------------------------------|------------------------------------|----------------|---------------|---------------|----------------|-----|
|              | , <b>★</b> (<br>                  | Quick acces<br>Desktop<br>Download | is<br>*<br>s * | ^             | Data          | Lesson.a       | ſ   |
| ٢            | Network                           | Recording                          | Playe          | r - Tes       | t             |                |     |
| <u>F</u> ile | <u>V</u> iew                      | <u>I</u> nfo <u>H</u> e            | lp             |               |               |                |     |
|              | <u>O</u> pen                      | Ctrl+0                             | 514            | D             | ate: Thursday | y, 17 August 2 | 017 |
|              | Con <u>v</u> ert f                | Format 🔸                           | 1              | <u>w</u> mv   | (Windows M    | ledia)         |     |
|              | <u>C</u> lose                     | Ctrl+W                             |                | <u>S</u> WF ( | Flash)        |                |     |
|              | <u>E</u> xit                      | Ctrl+Q                             |                | <u>M</u> P4 ( | MPEG-4)       | -              |     |
| _            |                                   |                                    | - nurs         | soav.         | LZ AUGUST 20  |                |     |

View

9:39 AM, Local Time (GMT +09:00)

Learning Technology

Share

Home

🦺 | 🍃

Time:

Host:

| ave ds.                              | C: Users Vearning | i.technology\Downloads | sVLesson.mp4  | Browse |
|--------------------------------------|-------------------|------------------------|---------------|--------|
| ontent Op                            | otions            |                        |               |        |
| Panels:                              | 🔲 Chat            | 🔲 Notes                | Polling       |        |
|                                      | 🗖 Q8A             | Video                  | File Transfer |        |
|                                      | Preview           | Lavout                 |               |        |
| ideo Quali<br>Quality:               | C High            | Medium                 | C Low         |        |
| ideo Quali<br>Quality:<br>Conversion | C High            | Medium                 | C Low         |        |

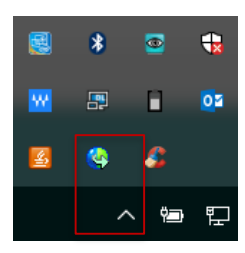

| Manage Scheduled Conv    | rsion               | ×            |
|--------------------------|---------------------|--------------|
| Converted Recording Name | Scheduled Time      | Status       |
| Lesson.mp4               | 18/12/2017 11:20 AM | 36% Complete |
|                          | Edit Delete         | Close        |

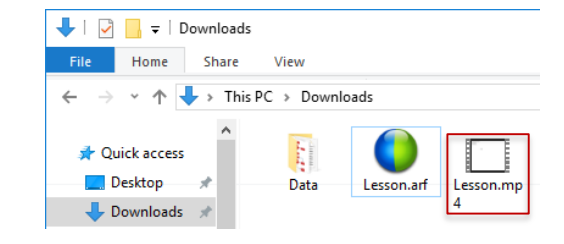